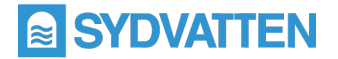

# Access till Sydvattens digitala arbetsplats – extern B2B-användare

Vad är en B2B-användare? En B2B (business to business) användare är en gästanvändare från extern organisation som bjuds in till samarbetsytor i Sydvattens Digitala arbetsplats.

## Om du har blivit inbjuden som B2B användare gör du så här för att logga in:

#### 1. Ladda ner mobilappen Microsoft Authenticator

Sydvatten använder sig av Microsoft Authenticator alternativt SMS för att godkänna externa inloggningar. Väljer du alternativet 'Mobilapp' vilket är det föredragna behöver du ladda ner appen till din mobil. Du hittar den där du vanligtvis laddar ner appar

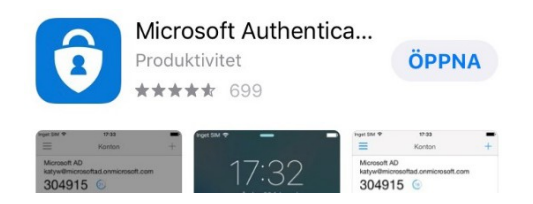

### 2. Ladda ner Microsoft Teams

Sydvattens samarbetsytor är i Microsoft Teams och fungerar bäst i applikationen. Ladda ner Teams till din dator här: <u>Ladda ner Microsoft Teams >></u> Det går även bra att använda sig av webbversionen av Teams om du hellre vill det.

## 3. Verifiera ditt konto hos Sydvatten

- 1. Öppna mailet du fått med inbjudan att arbeta i Microsoft Teams och klicka på Öppna i Microsoft Teams
- 2. Godkänn att Sydvatten får tillgång till dina kontaktuppgifter

| Microsoft                                                                                                    |                                                                                                    |
|----------------------------------------------------------------------------------------------------|----------------------------------------------------------------------------------------------------|
| Granska behörig                                                                                                    | heter                                                                                                    |
| S Sydvatten AB                                                                                                    |                                                                                                    |
| Organisationen Sydvatten                                                                                                    | AB vill:                                                                                                    |
| ✓ Registrera dig                                                                                                    |                                                                                                    |
| <ul> <li>Läsa ditt namn, e-pos</li> </ul>                                                                                                    | stadress och foto                                                                                                    |
| Du bör bara acceptera om du lit<br>acceptera, tillåter du den här om<br>och bearbeta dina data för att si<br>administera ett konto enligt de<br>inte tillhandahällt någon länk<br>du kan granska den. Sydvattern<br>din åtkomst. Du kan ta bort des<br>https://myapps.microsoft.com/s | tar på Sydvatten AB. Genom att<br>ganisationen att få åtkomst till<br>kapa, kontrollera och<br>ras principer. Sydvatten AB har<br>t till sin sekretesspolicy så att<br>a B fär logga information om<br>sa behörigheter på<br>ydvatten.se |
| Avbot                                                                                                    | Godkänn                                                                                                    |

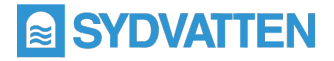

3. Klicka på Nästa på följande bild som dyker upp

| Mer information krävs                                    | 5              |
|----------------------------------------------------------|----------------|
| Din organisation behöver mer inforn<br>skydda ditt konto | nation för att |
| Använd ett annat konto                                   |                |
| Läs mer                                                  |                |
|                                                          | Nästa          |

4. Om du har en Office365-konto eller annat Microsoft-konto som t.ex.outlook.com eller hotmail.com använder du det lösenord som tillhör ditt konto för att logga in när detta efterfrågas.

Övriga användare kommer att använda engångskoder som skickas till angiven epostadress istället för lösenord.

| SYDVATEN<br>zayden.34@qseminarb.com<br>Logga in<br>Vi skickar en kod till zayden.34@qseminarb.com för<br>att logga in dig. | ESTOVATEN<br>← zayden.34@qseminarb.com<br>Ange kod<br>Vi skickade just en kod till<br>zayden.34@qseminarb.com<br>43435052 |
|----------------------------------------------------------------------------------------------------|----------------------------------------------------------------------------------------------------|
| Skicka kod                                                                                                    | Logga in                                                                                                    |

5. Vid Ytterligare säkerhetskontroll välj **Mobilapp** i rullistan och klicka i "Få meddelanden för verifiering". Klicka på **Konfigurera** 

| Ytterligare säkerhetskontroll                                                                                                 |  |
|----------------------------------------------------------------------------------------------------|--|
| Säkra ditt konto genom att lägga till telefonverifiering till ditt lösenord. Visa videon för att se hur du skyddar ditt konto |  |
| Steg 1: Hur vill du att vi kontaktar dig?                                                                                     |  |
| Mobilapp <b>v</b>                                                                                                    |  |
| Hur vill du använda mobilappen?                                                                                               |  |
| Få meddelanden för verifiering                                                                                                |  |
| Om du vill använda de här verifieringsmetoderna måste du konfigurera Microsoft Authenticator-appen.                           |  |
| Konfigurera Konfigurera mobilappen.                                                                                           |  |
|                                                                                                    |  |
|                                                                                                    |  |

6. Öppna Microsoft Authenticator i din mobil och klicka på + i det högra hörnet

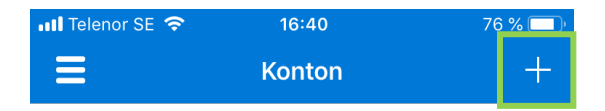

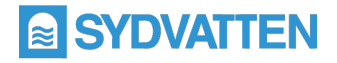

7. Välj Arbets- eller skolkonto bland valen i menyn

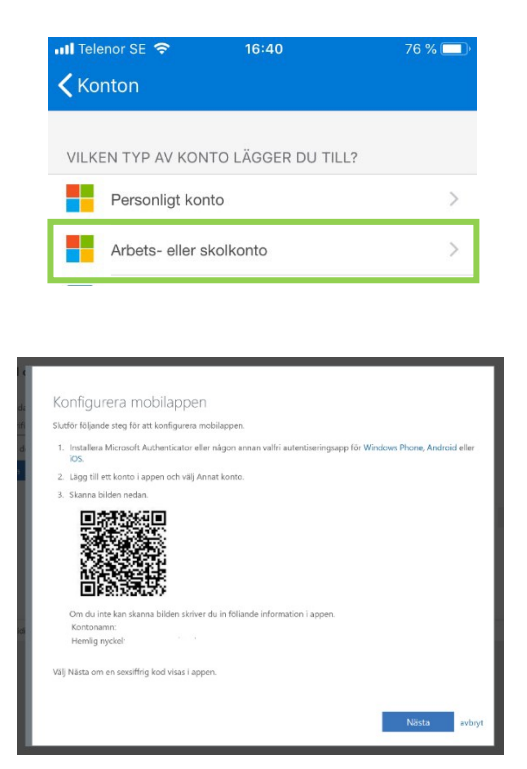

- 8. Scanna QR-koden på sidan i din webbläsare med din mobilapp
- 9. Klicka på Nästa
- 10. Godkänn meddelandet i mobilappen eller mata in den kod som du får via SMS

| 尚 | Azure AD                                                                         |             | $\sim$       |
|---|----------------------------------------------------------------------------------|-------------|--------------|
|   | Godkänn                                                                          | inloggning? |              |
| Ŕ | Sydvatten AB<br>anita_svlev.onmicrosoft.com#EXT#@sy<br>dvattenab.onmicrosoft.com |             | $\sim$       |
|   | Neka                                                                             | Godkänn     |              |
| 周 | Sydvatten AB                                                                     |             | $\checkmark$ |

11. Klicka på **Klart.** Nu ska du länkas vidare till din samarbetsyta i Teams. Ladda ner skrivbordsappen om du inte redan har den. <u>Läs mer om Teams i Microsofts</u> <u>hjälpcenter >></u>

Har du problem med att logga in? Kontakta <u>lt-support@sydvatten.se</u>